# 数据模型-数据权限设置

数据模型支持数据权限设置,用户可以针对不同的数据模型设置个性化的数据权限。

数据模型无论是直连或抽取模式都支持数据权限设置。

数据模型支持数据权限设置的前提:必须对新建或变更的数据模型已执行了保存操作。 À

## 操作入口

数据模型设置数据权限的入口: 在 "数据准备" 界面的资源目录区中找到数据模型节点,在其更多菜单中选择 **设置数据权限**,进入 "数据权限管理界面" 。

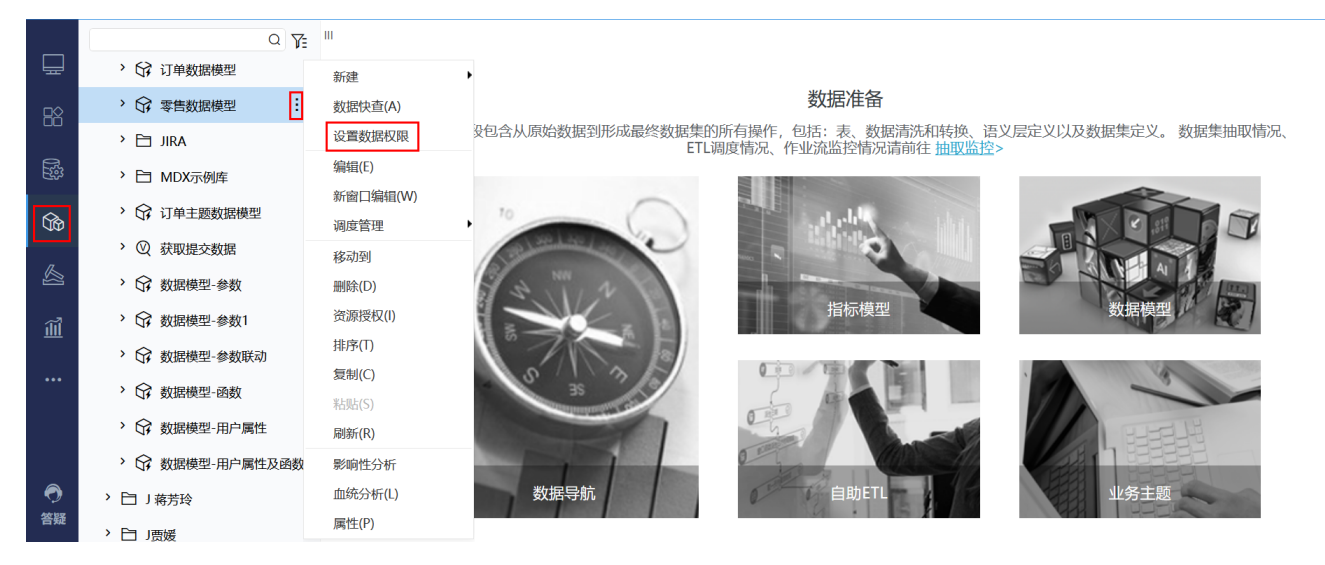

#### 数据权限管理界面

数据权限管理界面如下:

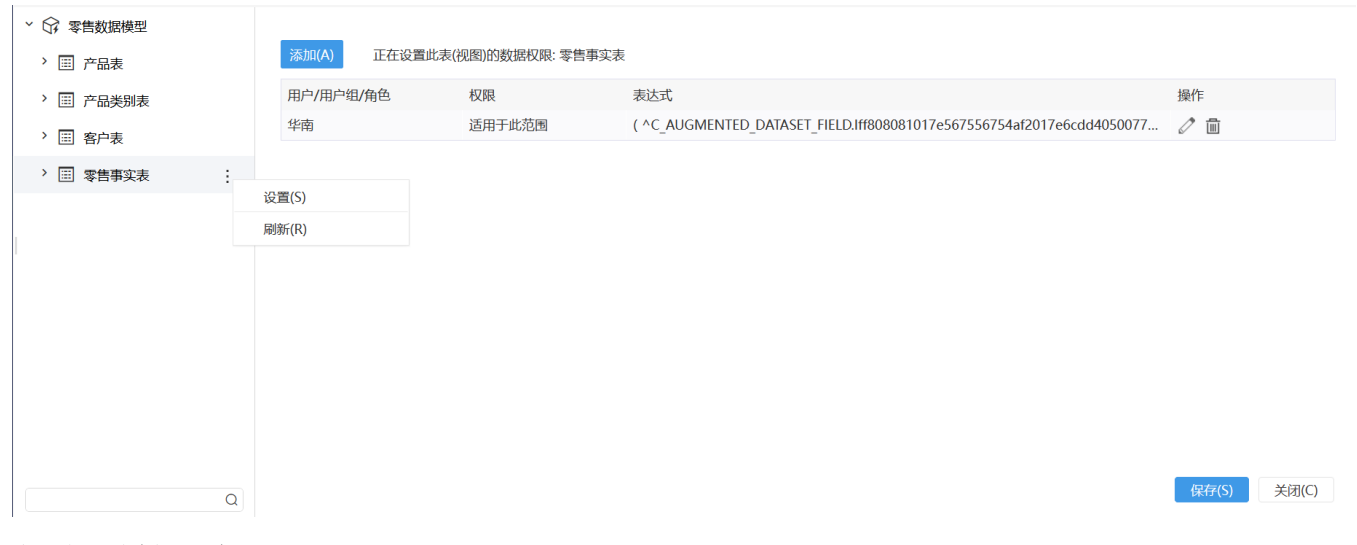

该界面主要分为如下两个区:

- 左侧模型表资源区:在模型表更多菜单中选择 设置,右侧显示设置操作按钮及设置结果列表;支持模型表名称关键字搜索。
   右侧设置区:通过 添加 按钮打开"设置数据权限"窗口对当前模型表添加一条数据权限,列表显示当前模型表已设置的数据权限内容。

#### 数据权限设置窗口

模型表设置数据权限,必须先设置当前权限对用户的生效范围。

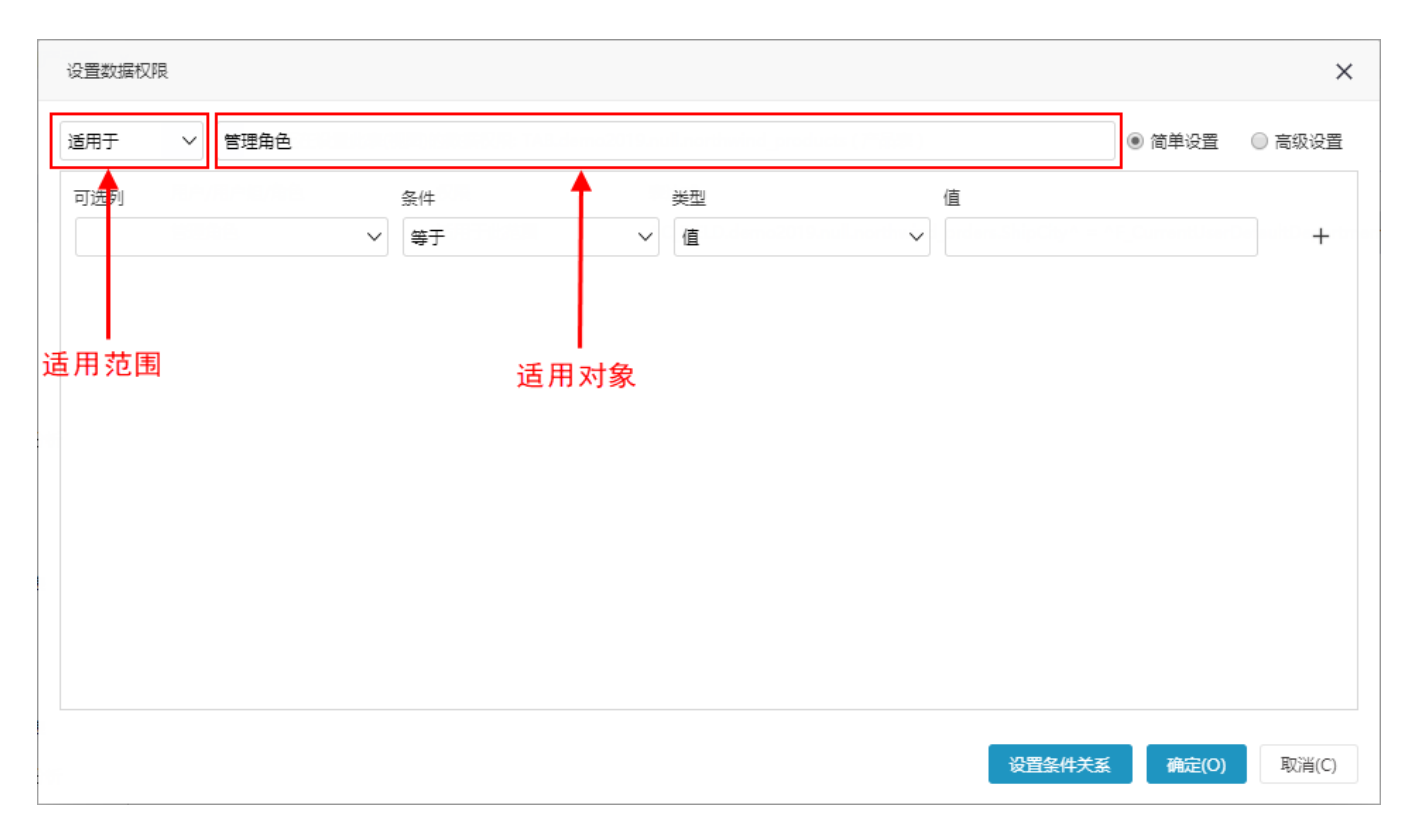

生效范围设置项说明如下:

| 设置项  |                                                                                          |   | 说明     |                    |  |  |  |
|------|------------------------------------------------------------------------------------------|---|--------|--------------------|--|--|--|
| 适用范围 | <ul> <li>适用于:表示属于"适用对象"内的用户才执行当前数据权限。</li> <li>不适用于:表示不属于"适用对象"内的用户才执行当前数据权限。</li> </ul> |   |        |                    |  |  |  |
| 适用对象 | 数据权限生效对象主要有:用户组、角色、用户;这三类选项取并集。                                                          |   |        |                    |  |  |  |
|      | 选择用户、用户组、角色                                                                              |   |        | ×                  |  |  |  |
|      | 角色 用户/用户组                                                                                |   |        | e anazar e         |  |  |  |
|      | <u>&amp;</u> 1                                                                           |   | △ 管理角色 |                    |  |  |  |
|      | △ YJY_test                                                                               |   |        |                    |  |  |  |
|      | 🖉 ceshi                                                                                  |   |        |                    |  |  |  |
|      | ≜ cst                                                                                    |   |        |                    |  |  |  |
|      | A hhh                                                                                    |   |        |                    |  |  |  |
|      |                                                                                          | _ |        |                    |  |  |  |
|      | △ nonning                                                                                | - |        |                    |  |  |  |
|      | △ ssr审核数据                                                                                | + |        |                    |  |  |  |
|      | ▲ ssr校验数据                                                                                |   |        |                    |  |  |  |
|      | ▲ test1                                                                                  |   |        |                    |  |  |  |
|      | A trf-计划任务资源授权                                                                           |   |        |                    |  |  |  |
|      | A xxl测试角色                                                                                |   |        |                    |  |  |  |
|      | ▲ 报表浏览                                                                                   |   |        |                    |  |  |  |
|      | △ 测试搜索动作                                                                                 |   |        |                    |  |  |  |
|      | Q                                                                                        |   |        | Q                  |  |  |  |
|      |                                                                                          |   |        | <b>确定(O)</b> 取消(C) |  |  |  |
|      |                                                                                          |   |        |                    |  |  |  |

设置数据权限设置方式分为"简单设置"和"高级设置"。

### 简单设置

简单设置是通过对字段进行条件设置来实现数据权限的方法;这种方法设置的条件是固定的。

#### 选择 简单设置: 先在可选列中设置条件, 然后点击 设置条件关系 按钮。

| 福井 ● 管理检 ● 自申公里 ● 自申公里 ● 自□公里 ● 自□公里 ● 自□公里 ● 自□公里 ● 自□公里 ● 自□公里 ● 自□公里 ● 自□公里 ● 自□公里 ● 自□公里 ● 自□公里 ● 自□公里 ● 自□公里 ● 自□公里 ● 自□公里 ● 自□公里 ● 自□公里 ● 自□公里 ● 自□公里 ● 自□公里 ● 自□公里 ● 自□公里 ● 自□公里 ● 自□公里 ● 自□公里 ● 自□公里 ● 自□公里 ● 自□公里 ● 自□公里 ● 自□公里 ● 自□公里 ● 自□公里 ● 自□公里 ● 自□公里 ● 自□公里 ● 自□公里 ● 自□公里 ● 自□公里 ● 自□公里 ● □○公里 ● 自□公里 ● 自□公里 ● 自□公里 ● □○公里 ● □○○○○□○○□○○□○○□○□○□○□○□○□○□○□○□○□○□○□                                                                                                    |                                                                                                    |                        |           |        |                                           |                                          |
|----------------------------------------------------------------------------------------------------|----------------------------------------------------------------------------------------------------|------------------------|-----------|--------|-------------------------------------------|------------------------------------------|
| 項別       条件       失型       値       「         ShipRagion       > 等于        値       「 ¥市          ShipRagion       > 等于        値       「 ¥市          ShipRagion       > 等于        値       「 ¥市          ShipRagion       > 等于        値       ○ ¥市          1、设置条件        ※       ● 尚中設置       ● 高中設置       ● 高中設置         条件        ※       ● 尚中設置       ● 高快設置       ● 高快設置       ● 高快設置         認知       ※         ● 尚中設置       ● 高快設置       ● 高快設置       ● 高快設置       ● 高快設置       ● 高快設置       ● 高快設置       ● 高快設置       ● 高快設置       ● 高快設置       ● 高快設置       ● 高快設置       ● 高快設置       ● 高快設置       ● 高快設       ● 高快設置       ● 高快設置       ● 高快設置       ● 高快設置       ● 高快設置       ● 高快設置       ● 高快設置       ● 高快設       ● 高快設 <th>用于 &gt; 管理角色</th> <th></th> <th></th> <th></th> <th>◎ 简单设置</th> <th>○ 高级设</th> | 用于 > 管理角色                                                                                                    |                        |           |        | ◎ 简单设置                                    | ○ 高级设                                    |
| ShipRegion         等于         値         学生地         -         +           ShipRegion         等于         値         学生地         -         +           1、设置条件         資素         値         学校         ●         ●         ●         ●         ●         ●         ●         ●         ●         ●         ●         ●         ●         ●         ●         ●         ●         ●         ●         ●         ●         ●         ●         ●         ●         ●         ●         ●         ●         ●         ●         ●         ●         ●         ●         ●         ●         ●         ●         ●         ●         ●         ●         ●         ●         ●         ●         ●         ●         ●         ●         ●         ●         ●         ●         ●         ●         ●         ●         ●         ●         ●         ●         ●         ●         ●         ●         ●         ●         ●         ●         ●         ●         ●         ●         ●         ●         ●         ●         ●         ●         ●         ●         ●         ●         ●         ●         | 选列                                                                                                    | 条件                     | 类型        | 值      |                                           |                                          |
| hipRegion       「 等于       値       「 学北 一 一 十         1、 设置条件       1、 设置条件       「 二 市 按钮, · 设置条件 回的关系         (2、 单击按钮, · 设置条件 回的关系)       ( ) 國際条件 三       ( ) 國際条件 三         ( ) 留等角色       ● 前申设置 ● 南梁図       ● 前申设置 ● 南梁図         ( ) 等于       ● 値       ● 十         ( ) 等于       ● 値       ● 十         ( ) 等于       ● 値       ● 十         ( ) [ ] ShipRegion = "学道"       ● ( ) ●       ● ( ) ●         ( ) [ ] ShipRegion = "学道"       ●       ●         ( ) [ ] ShipRegion = "学道"       ●       ●         ( ) [ ] ShipRegion = "学道"       ●       ●         ( ) [ ] ShipRegion = "学道"       ●       ●                                                                                                    | ShipRegion                                                                                                    | ✓ 等于 ∨                 | 值 ~       | 华南     |                                           |                                          |
| 1、设置条件         2、单击按钮,设置条件间的关键         2、单击按钮,设置条件间为关键         2、単击按钮,设置条件间为关键         2、単击按钮,设置条件同的关键         2、単击按钮,设置条件同的关键         2、単击按钮,设置条件同的关键         2、単击按钮,设置条件同的关键         2、単击按钮,设置条件同的关键         2、単击按钮,设置条件同的关键         2、単击按钮,设置条件の支援         2、単击按钮,设置条件の支援         2、単击按钮,设置条件の支援         2、第年         2         2         2         2         2         2         2         2         2         2         2         2         2         2         2         2         2         2         2         3         3         3         3         3         3         4         3         4         3         4         3         4         4         5         5         4         5         5 <td>ShipRegion</td> <td>✓ 等于 ∨</td> <td>值~~</td> <td>华北</td> <td></td> <td>- +</td>                                                                                                    | ShipRegion                                                                                                    | ✓ 等于 ∨                 | 值~~       | 华北     |                                           | - +                                      |
| 2、单击按钮,设置条件间的关系          ● 窗中设置 ● 高咏设置 ● 高咏设置 ● 高咏设置 ● 高咏设置 ● 高咏设置 ● 高咏设置 ● 高咏设置 ● 高咏设置 ● 高咏设置 ● 高咏设置 ● 高咏设置 ● 高咏设置 ● 高咏设置 ● 高咏设置 ● 高咏以目 本          ● 窗中 文 ● ● □ ● ● □ ● ● □ ● ● □ ● ● □ ● □ ● □                                                                                                    |                                                                                                    |                        |           |        |                                           |                                          |
| b<br>b<br>b<br>b<br>b<br>b<br>b<br>b<br>b<br>b<br>c<br>c<br>c<br>c<br>c<br>c<br>c<br>c<br>c<br>c<br>c<br>c<br>c                                                                                                    |                                                                                                    |                        |           | 2 单击按约 | 用,设置条件                                    | 间的关系                                     |
| 应列 新叶 英望 值<br>▼ 等于 ▼ 值 ▼                                                                                                    | 件间关系的方法如下:<br>置数据权限                                                                                                    |                        |           | 设置条件关系 | 确定(0)                                     | □□□□○ (()                                |
| 过滤条件<br>AND<br>▼ ShipRegion = "华南"<br>▼ ShipRegion1 = "华北"                                                                                                    | <ul> <li>各件间关系的方法如下:</li> <li>              蜀数据权限      </li> <li>             田于             </li> <li>             管理角色         </li> </ul> | <i>₩</i> /#            | 2/4 TDI   | 设置条件关系 | <ul> <li>确定(O)</li> <li>⑥ 简单设置</li> </ul> | <ul> <li>取消((</li> <li>) 高级设</li> </ul>  |
|                                                                                                    | 条件间关系的方法如下: 置数据权限 用于 		 管理角色 `选列                                                                                                    | 条件<br><b>×</b><br>等于 × | 类型<br>值 ~ | 值      | 孫 确定(O)                                   | <ul> <li>○ 高级设</li> <li>○ 高级设</li> </ul> |

条件间关系说明如下:

- and关系:表示设置的多个条件同时满足,取交集。
  or关系:表示设置的多个条件只要满足一个条件就行,取并集。

#### 高级设置

高级设置是通过SQL表达式条件设置来实现数据权限的方法,这种方法可以实现设置动态条件。

选择 高级设置:从"可选资源区"中选择需要的字段,并拖拽资源到表达式设置区。

| 设置数据权限                                                                                                    |                                                                                                    | ×             |
|----------------------------------------------------------------------------------------------------|----------------------------------------------------------------------------------------------------|---------------|
| 适用于 > 管理角色                                                                                                    |                                                                                                    | ○ 简单设置 ● 高级设置 |
| <ul> <li>◇ 零售数据模型</li> <li>&gt; Ⅲ 产品表</li> <li>&gt; Ⅲ 产品类别表</li> <li>&gt; Ⅲ 产品类别表</li> <li>&gt; Ⅲ 客户表</li> <li>&gt; Ⅲ 零售事实表</li> <li>&gt; □ 用户属性</li> </ul> | 表达式编辑器填写示例: 只显示当前用户所属地区的订单<br>ShipRegion = ( select Region from employees where EmployeeID = Current<br>正在设置此表(视图)的数据权限: 零售事实表<br>1 ~ (<br>2 ShipRegion = CurrentUserDefaultDepartmentAlias ( )<br>3 )<br>4 | tUserID ())   |
| <ul> <li>• 回 函数列表</li> <li>&gt; 曰 数据库函数</li> <li>&gt; 曰 系统函数</li> <li>可选资源区</li> </ul>                                                                      | 表达式设置区                                                                                                    |               |
|                                                                                                    |                                                                                                    | 确定(O) 取消(C)   |

表达式设置区:通过SQL语句来实现条件设置,支持系统自带的系统函数和用户属性动态获取用户所属属性。

一般当登录产品的用户自带机构信息时,比如其所属组就可以获取机构信息,我们使用 系统函数 和数据集SQL关联即可。
 若无法直接根据当前用户的信息获取到机构信息,则需要用户和机构的映射表,然后创建 用户属性 根据不同的用户获取机构信息。